## How to Change an Image's Alt Attribute

1.) Under Edit mode, double-click image to bring up "Image Properties".

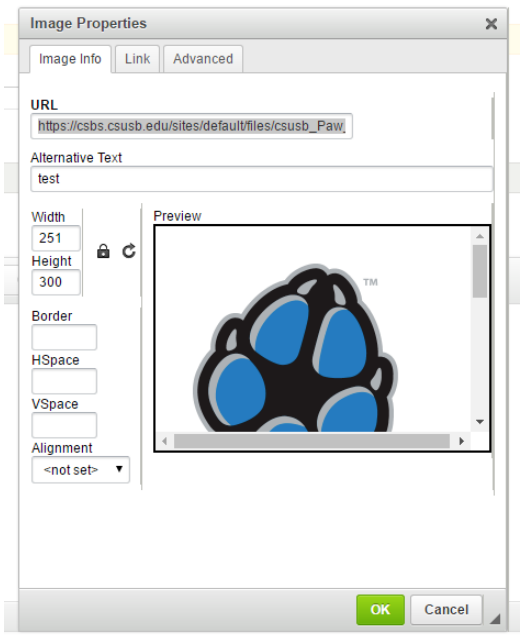

2.) Add alt attribute to image by filling out the "Alternative Text" field.

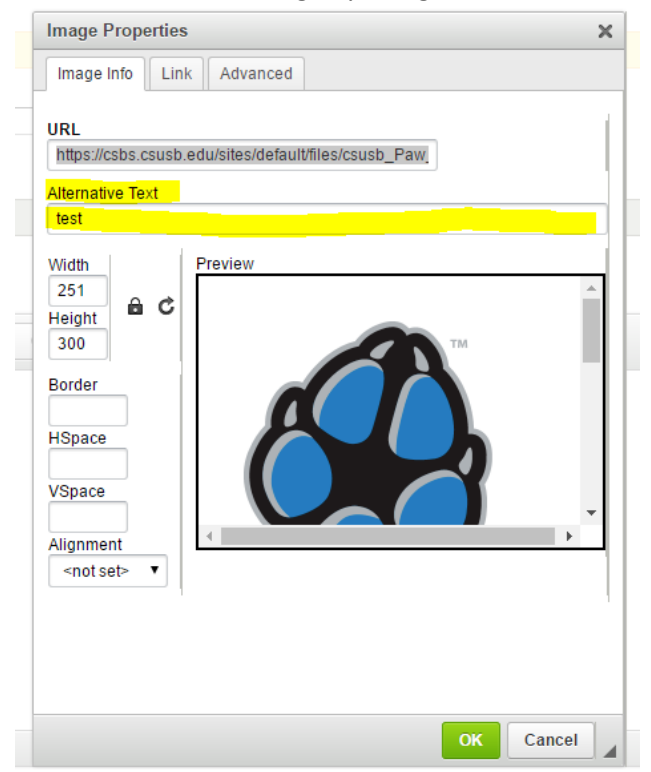

3.) Select OK and Save.

NOTE: Preview box has no effect on alt attributes or content of page. It's a preview of image resizing.